## 電子商品券の分割購入

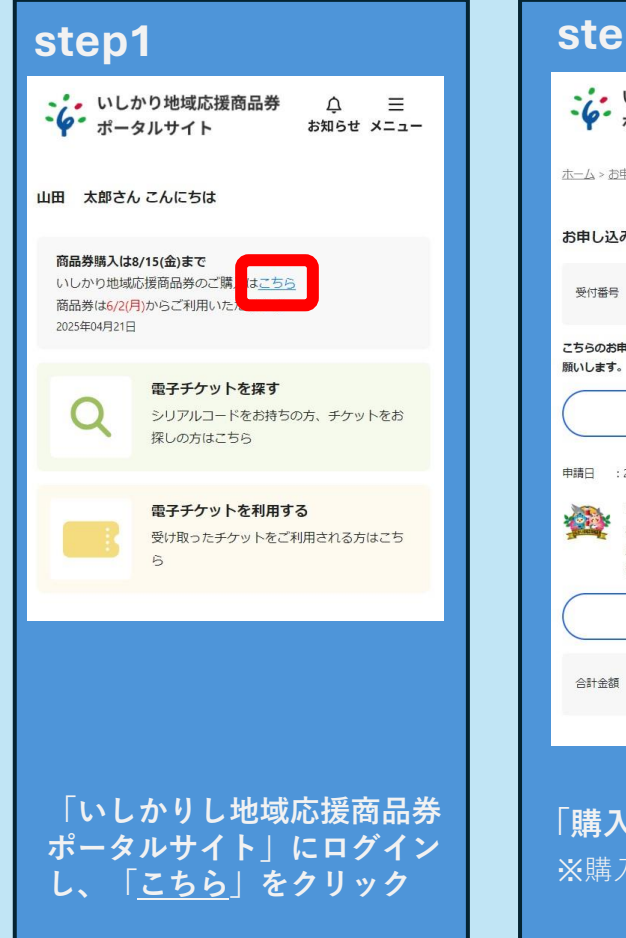

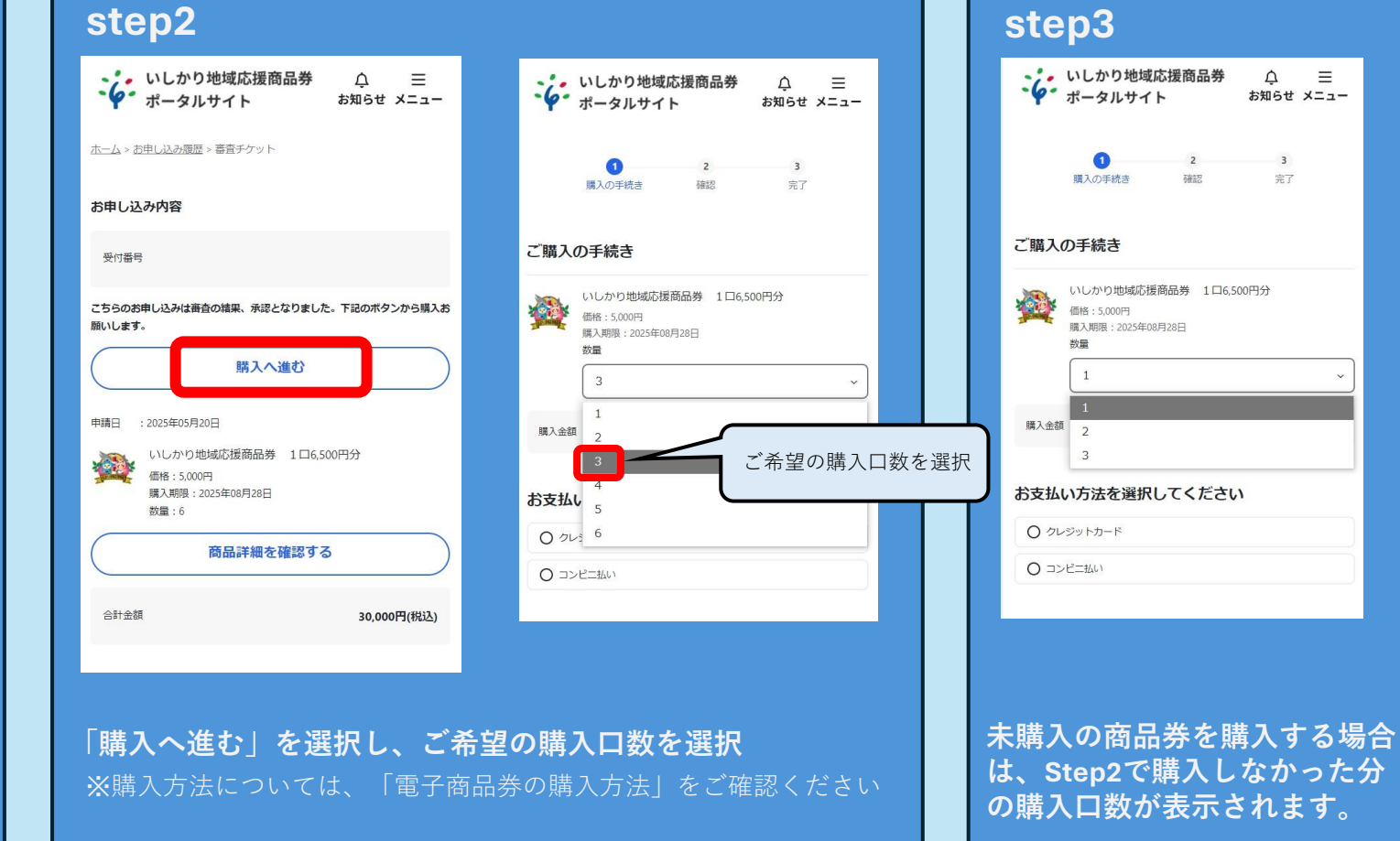

## 電子商品券の合算方法

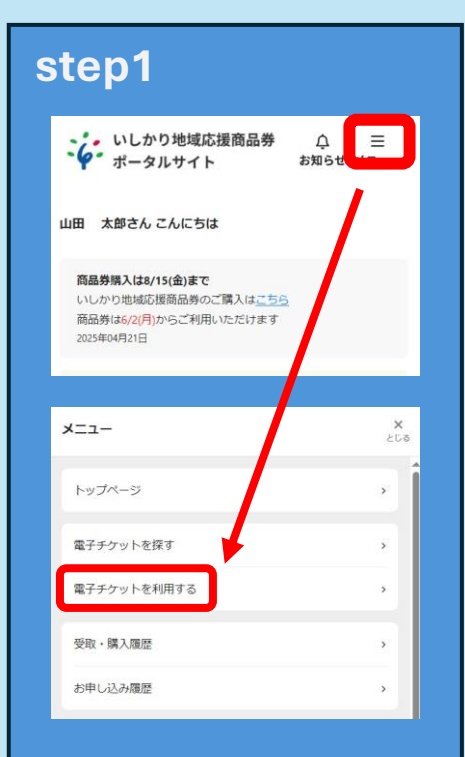

「いしかり地域応援商品券」 にログインし、メニューから 「電子チケットを利用する」 を選択。

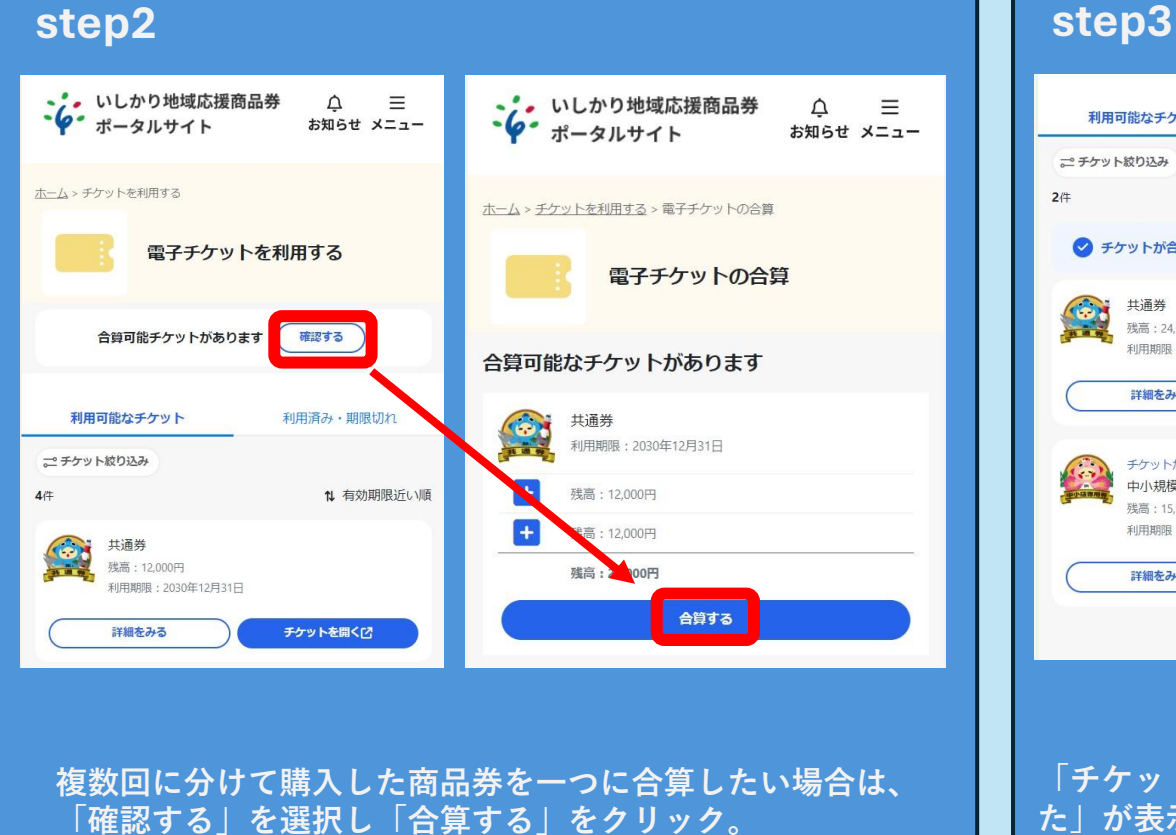

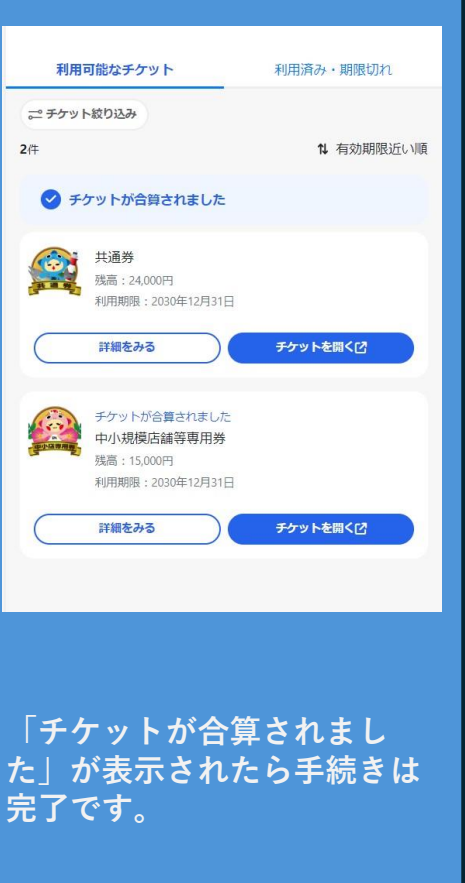